1. 「スタートメニュー」から「Windows Live メール」をクリックします。

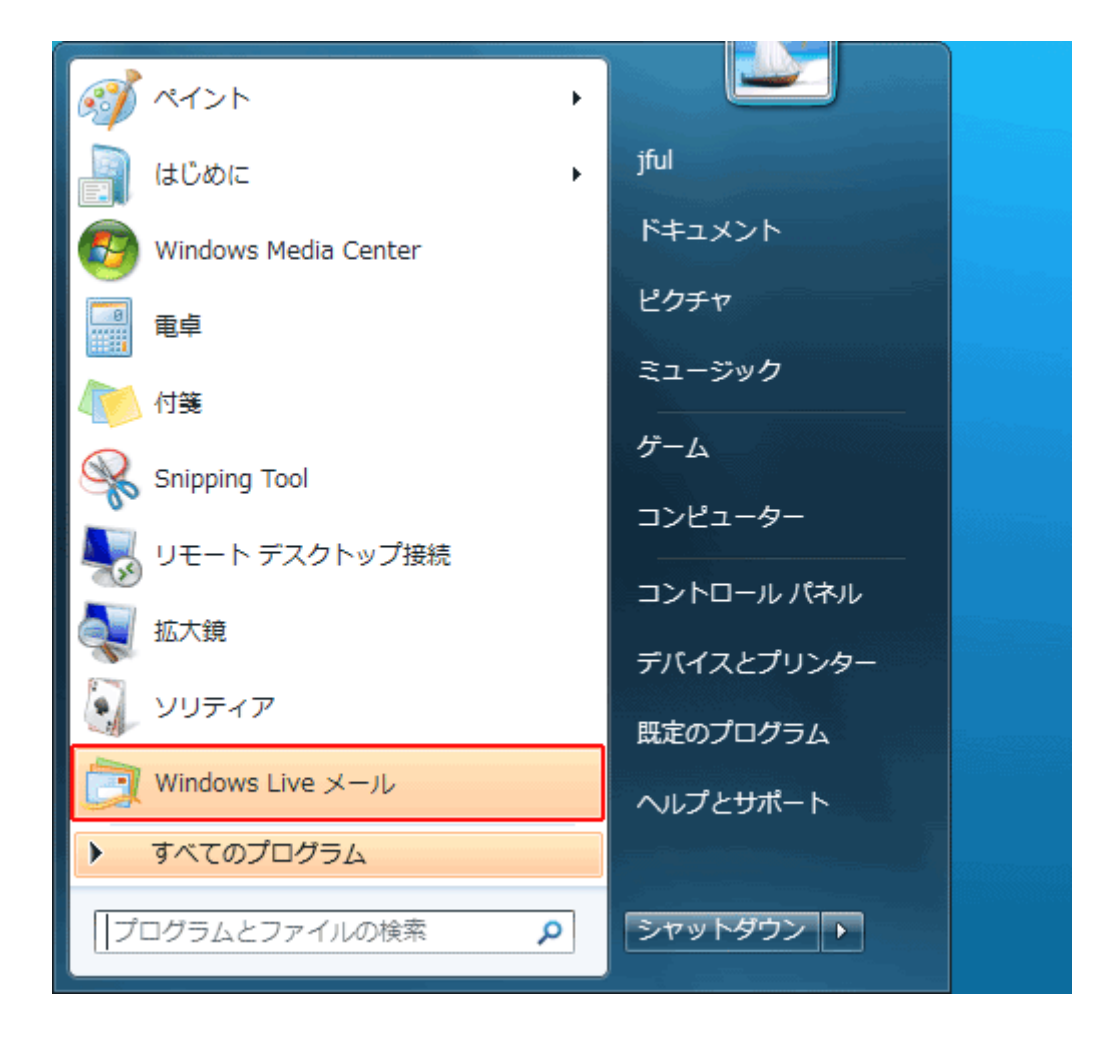

2. 該当のメールアドレスを右クリックして、「プロパティ(R)」を選択します。

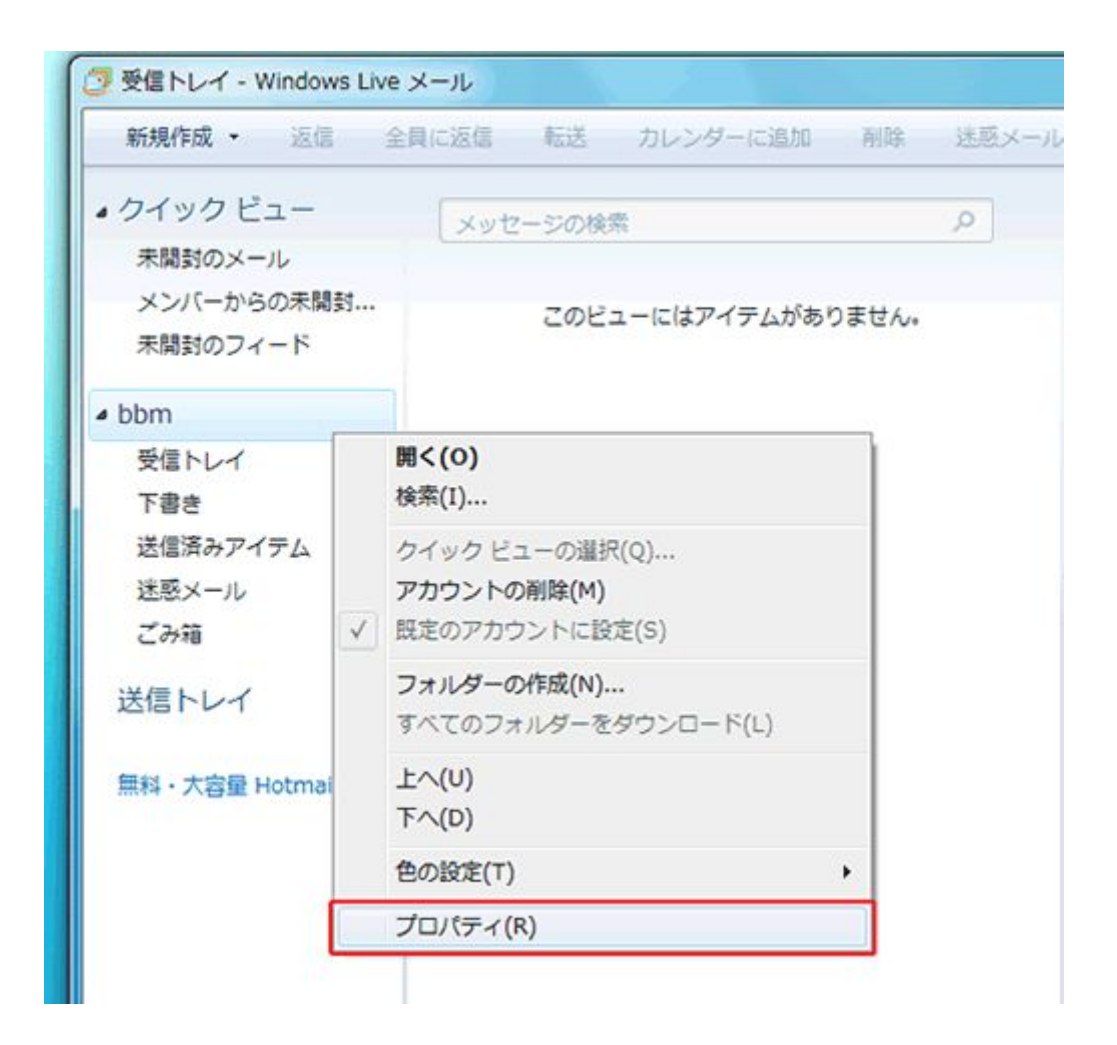

3. 詳細設定」タブをクリックします。

| ******@bbm-*.jp プロパティ                |
|--------------------------------------|
| 全般 サーバー セキュリティ 詳細設定                  |
| サーバーのポート番号                           |
| 送信メール (SMTP)(O): 587 既定値を使用(U)       |
|                                      |
| 受信メール (POP3)(I): 110                 |
| □ このサーバーはセキュリティで保護された接続 (SSL) が必要(C) |
| サーバーのタイムアウト(T)                       |
| 短い 一〇一一 長い 1分                        |
| 送信                                   |
| □次のサイズよりメッセージが大きい場合は分割する(B) 60 ↓ KB  |
| 配信                                   |
| サーバーにメッセージのコピーを置く(L)                 |
| □ サーバーから削除する(R) 5                    |
| ☑ [ごみ箱] を空にしたら、サーバーから削除(M)           |
|                                      |
| OK キャンセル 適用(A)                       |

詳細設定]画面が表示されます。 [配信]欄で[サーバーにメッセージのコピーを置く]のチェックをはずします。 [適用]-[OK]をクリックします。

• ※[適用]がグレーになっている場合は、そのまま[OK]をクリックしてください。

設定が完了したら、メールの送受信を行って下さい。

以上で設定は完了です。